### **Revolving Loan Fund (RLF) Guide for the Brownfields RLF Form**

### **Table of Contents**

| Logging into ACRES                                     | 2 |
|--------------------------------------------------------|---|
| Adding your Cooperative Agreement to ACRES             | 2 |
| Accessing your Brownfields RLF Form                    | 3 |
| Entering Program Income Balance for Open & Closed RLFs | 4 |
| Entering Program Income Balance for Post-Closeout RLFs | 5 |
| Submitting your Brownfields RLF Form                   | 6 |

#### Logging into ACRES

To log into ACRES, open your Internet Browser and enter the following URL: <u>https://acres6.epa.gov</u>

- **1.** Select the LOGIN button.
- 2. Enter your Login.gov Email address and Password.
- **3.** Enter your security codes.

#### Adding your Cooperative Agreement to ACRES

To gain access to your Brownfields RLF Forms, you will need to add your cooperative agreement number to your ACRES account.

- 1. From your ACRES home page, click the Add CA to my list link on the Where Do I Start Card? card.
- Enter your 8-digit cooperative agreement number. Leave out any prefixes (RP, BF) and suffixes (-0, -1).

**<u>Note</u>**: For post-closeout grants, use the Closeout Agreement (COA) Tracking Number if you have an FY22 COA, or the cooperative agreement number for each non-FY22 COA. Also, leave out any prefixes and suffixes.

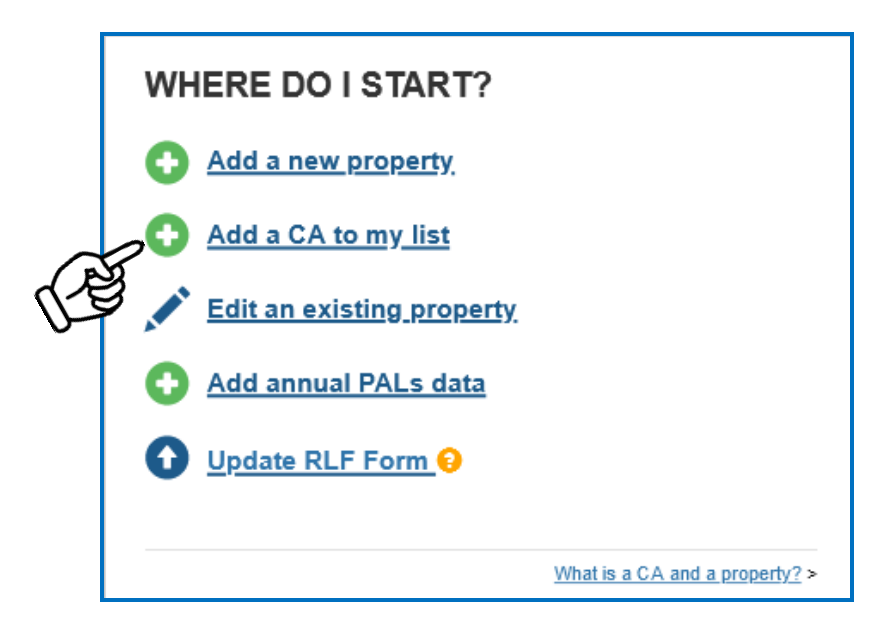

#### Accessing your Brownfields RLF Form

Program income details must be reported on the Brownfields RLF Form with a separate form completed for each RLF grant.

When operating under a COA in post-closeout status, use the Brownfields RLF Form to report information on the Post-Closeout Program Income (PCPI) and post-closeout reporting.

1. From your ACRES home page, click the **Update RLF Form** link on your **Where do I Start?** Card. This will direct you to **STEP 1 in Updating the RLF Form: Select CA.** 

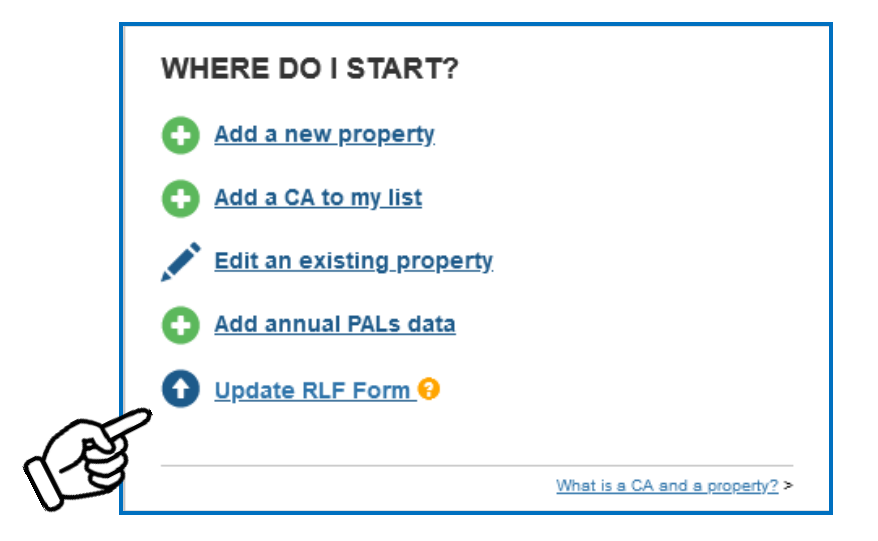

2. Click the radio button next to the applicable RLF CA Name and click Save and Continue to NEXT STEP. This will direct you to STEP 2 in **Updating the RLF Form: Update RLF Form.** 

| A Quick Start - Work Packages Reports - My Account - Type property name or II |                                                                                                    |                              |           |         |               |           |                 | ne or ID Advanced<br>Search |
|-------------------------------------------------------------------------------|----------------------------------------------------------------------------------------------------|------------------------------|-----------|---------|---------------|-----------|-----------------|-----------------------------|
| STEP 1                                                                        | STEP 1 in Updating the RLF Form                                                                                                    |                              |           |         |               |           |                 |                             |
|                                                                               | 2<br>Select CA Update RLF Form Re                                                                                                    |                              |           |         |               |           | Review & Submit |                             |
| FOR OPEN OR C<br>the CA number if                                             | FOR OPEN OR CLOSED GRANTS, select the corresponding RLF Cooperative Agreement (GA) to report program income. FOR POST-CLOSEOUT GRANTS, select the Closeout Agreement (COA) Tracking Number if you have a COA based on the FY22 COA Template, or the CA number if the post-closeout grant is operating under a pre-FY22 COA. For grants in post-closeout status, you will report post-closeout program income (PCPI) and post-closeout report information. |                              |           |         |               |           |                 |                             |
| >> Save and Con                                                               | tinue to NEXT STEP                                                                                                    |                              |           |         |               |           |                 | Narrow Results              |
| Select CA                                                                     | CA Name (CA#)                                                                                                    | + Associated Properties      | CA Status | CA Type | Announce Year | State   🍦 | Funding Type(s) | Award Amount                |
| 0                                                                             | Brownfields Coalition of Idaho TST<br>(BF00TST124)                                                                                                    | 3 Properties    View Details | Open      | BCRLF   | FY20          | ID        | Hazardous       |                             |
| Showing 1 to 1 of 1 entries                                                   |                                                                                                    |                              |           |         |               |           |                 |                             |
| Not seeing what you are looking for? Add a CA to My List                      |                                                                                                    |                              |           |         |               |           |                 |                             |
| >> Save and Continue to NEXT STEP                                             |                                                                                                    |                              |           |         |               |           |                 |                             |

EPA ACRES 6.0 March 2024

#### Entering Program Income Balance for Open & Closed RLFs

For open and closed RLFs, the Brownfields RLF Form is the same. However, note that EPA HQ must concur with changing an RLF grant status to closed.

- 1. Enter Program Income balance, As of date, and Whether Additional Program Income is expected.
- 2. After all data fields have been entered, click the Save and Continue to Review & Submit button.

**Note:** There are help icons throughout this page to define & clarify the data fields. The help text comes directly from the Brownfields RLF Form instructions (linked in ACRES).

| <b>ACRES</b>                              |                                                            |                                                                                                    | Logged in as <u>Help</u>   <u>Logout</u>           |
|-------------------------------------------|------------------------------------------------------------|----------------------------------------------------------------------------------------------------|----------------------------------------------------|
| 🔒 Quick Start - Work Packages             | Reports - My Account -                                     |                                                                                                    | Property  Type property name or ID Advanced Search |
| Updating the RLF For                      | m                                                          |                                                                                                    |                                                    |
|                                           |                                                            |                                                                                                    |                                                    |
| (                                         | 1 2                                                        |                                                                                                    | (3)                                                |
| Se                                        | elect CA Update R                                          | LE Form                                                                                                    | Review & Submit                                    |
| Cooperative Agreement (CA) R              | ecipient Information                                       | 🌱 General Notes                                                                                                    |                                                    |
| CA Name:                                  | Brownfields Coalition of Idaho TST                         | EPA Form #560F22292, Form Approved, OMB No. 2050-0192, Expires 03-31-20                                                                                                 | 26                                                 |
| CA Type:                                  | BCRLF                                                      | Permanent Data Documentation (Documentation Added)                                                                                                    | - Collapse                                         |
| CA ID:                                    | BF 00TST124                                                | Documentation entered below will remain permanently with the CA,                                                                                                    |                                                    |
| Announcement Year:                        | 0pen 2020                                                  |                                                                                                    |                                                    |
|                                           |                                                            |                                                                                                    | 1.                                                 |
| Program Income Balance Inform             |                                                            |                                                                                                    |                                                    |
| Program Income Balance: 🥹                 | Additional Program Income                                  | V Additional Resources                                                                                                    | - <u>Collapse</u>                                  |
| As of this Date: 😯                        | Is additional program income expected in the future (e.g., | RLF Form and Instructions EXIT     Sample Post-Closeout Report (PDE) EXIT                                                                                               |                                                    |
| Is additional Program Income expected?: 🥹 | fully?                                                     |                                                                                                    | 2.1                                                |
|                                           | Note: For a Closed grant, this answer should always be     | <ul> <li>Temporary Submission Notes (No Notes Added)</li> </ul>                                                                                                    | - <u>Conapse</u>                                   |
| $\rho$                                    |                                                            | These notes are a temporary note to your regional representative to ask a question of<br>When the work package is approved, the temporary submission notes are deleted. | r share comments about this work package.          |
| <u>(</u> 3)                               |                                                            |                                                                                                    |                                                    |
|                                           |                                                            |                                                                                                    |                                                    |
|                                           |                                                            |                                                                                                    |                                                    |
|                                           |                                                            |                                                                                                    |                                                    |
|                                           |                                                            |                                                                                                    |                                                    |
| Save Changes Save and Continue            | to Review & Submit                                         |                                                                                                    |                                                    |
|                                           |                                                            |                                                                                                    |                                                    |

Note: In ACRES, you can also add any Permanent documentation and/or temporary submission notes. These text fields are not visible outside of ACRES.

For Open and Closed RLFs, skip to page 6 for Instructions on Submitting Brownfields RLF Form.

#### Entering Program Income Balance for Post-Closeout RLFs

For RLFs in Post-Closeout, more detailed Post-Closeout Program Income (PCPI) information is collected.

- 1. Enter PCPI information, including total PCPI and the amount for each type of PCPI. If the entire balance is all one type of PCPI, enter the corresponding amount in that field and "\$0" for the other type.
- 2. Enter Post-Closeout Report information, including submission date for most recent Post-Closeout Report and Whether the Post-Closeout Report is still required by the COA.
- 3. After all data fields have been completed, click the Save and Continue to Review & Submit button.

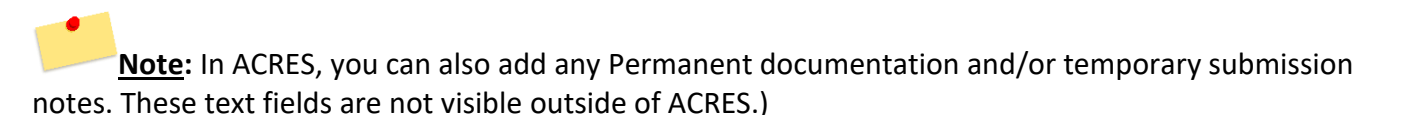

|                                   | Select CA                        |            |                      | Update RLF Form                                                                                                    | Review & Submit                                                    |
|-----------------------------------|----------------------------------|------------|----------------------|----------------------------------------------------------------------------------------------------|--------------------------------------------------------------------|
| Cooperative Agreement (C          | A) Recipient Informatio          | 1          |                      | V General Notes                                                                                                    |                                                                    |
| A Name:                           |                                  |            |                      | <ul> <li>EPA Form #560F22292, Form Approved, OMB No. 2050-0192, Expires 03-31</li> </ul>                                                                                                    | -2026                                                              |
| A Type:                           | BCRLF                            |            |                      | Permanent Data Documentation (Documentation Added)                                                                                                    | - Collapse                                                         |
| A ID:                             | Dest Observed                    |            |                      | Documentation entered below will remain permanently with the CA.                                                                                                    |                                                                    |
| nnouncement Year:                 | Post-Closeout<br>2011            |            |                      |                                                                                                    |                                                                    |
| Deet Olean sut Deservers las      |                                  |            |                      |                                                                                                    | li.                                                                |
| Post-Closeout Program Ind         | time (PCPI) Balance Inf          | ormation   | Amount 0             |                                                                                                    |                                                                    |
| Iotal PCPI Balance 🦁              | Type of PCPT                     |            | Amount               | Additional Resources                                                                                                    | - <u>Collapse</u>                                                  |
| \$12,500.00                       | Committed PCPI Balance           | 0          | \$12,000.00          | RLF Form and Instructions [EXIT     Sample Post-Closeout Report (PDE) [EXIT                                                                                                    |                                                                    |
|                                   | Uncommitted PCPI Balan           | ce 😯       | \$500.00             |                                                                                                    |                                                                    |
|                                   | Total Must Match:<br>\$12,500.00 |            | Remaining:<br>\$0.00 | Temporary Submission Notes (No Notes Added)<br>These notes are a temporary note to your regional representative to ask a questio<br>When the work package is approved, the temporary submission notes are deleted | - <u>Collapse</u><br>on or share comments about this work package. |
| As of this Date: 📀                |                                  | 12/31/2023 |                      |                                                                                                    |                                                                    |
| CPI Earned in last 12 months: 9   |                                  | \$250.00   |                      |                                                                                                    | 1.                                                                 |
| CPI Expended in last 12 months: 📀 |                                  | \$250.00   |                      |                                                                                                    |                                                                    |
| additional PCPI expected?: 😣      |                                  | es ○ No    |                      |                                                                                                    |                                                                    |
|                                   |                                  |            |                      |                                                                                                    |                                                                    |
|                                   |                                  |            |                      |                                                                                                    |                                                                    |
| Post-Closeout Report              | oseout Report: 9                 |            |                      |                                                                                                    |                                                                    |

**<u>Note</u>**: On each Brownfields RLF Form, you can save changes by clicking the Save Changes button.

#### Submitting Brownfields RLF Form

- 1. From the Review & Submit page, review your information.
- 2. To make additional updates before submission, click the **Edit Info** button.
- 3. To submit your form to your EPA Project Officer for review, click the Submit for Approval button.

| <b>ACRES</b>                                 |                       |                 |            |                |                                                                                                    | Lo                           | gged in as: CARtest   He | <u>elp   Logout</u> |
|----------------------------------------------|-----------------------|-----------------|------------|----------------|----------------------------------------------------------------------------------------------------|------------------------------|--------------------------|---------------------|
| 🚖 Quick Start - Work Packages                | Reports + My Accour   | nt <del>-</del> |            |                |                                                                                                    | Property -                   | Type property name or ID | Advanced<br>Search  |
| STEP 3 in Updating                           | the RLF Form          | 1               |            |                |                                                                                                    |                              |                          |                     |
| Successfully updated RLF Program             | Income Information.   |                 |            |                |                                                                                                    |                              |                          | ×                   |
|                                              |                       |                 |            |                |                                                                                                    |                              |                          |                     |
|                                              | 1                     |                 |            |                |                                                                                                    | 3                            |                          |                     |
|                                              | Select CA             |                 |            | Update RLF For | <u>m</u>                                                                                                    | Review & Subm                | it                       |                     |
| Cooperative Agreement (CA)                   | Recipient Informatio  | n               |            |                | <ul> <li>Permanent Data Documentation (Documentation Added)</li> </ul>                                                                                           |                              | - Collapse               |                     |
| CA Name:                                     | Portland, City of     |                 |            |                | Documentation entered below will remain permanently with the CA.                                                                                                 |                              |                          |                     |
| CA Type:                                     | BCRLF                 |                 |            |                |                                                                                                    |                              |                          |                     |
| CA ID:                                       | BF 00J45201           |                 |            |                |                                                                                                    |                              | 1                        |                     |
| CA Status:                                   | Post-Closeout         |                 |            |                |                                                                                                    |                              |                          |                     |
| Announcement Year:                           | 2011                  |                 |            |                | ✓ Additional Resources                                                                                                    |                              | - Collapse               |                     |
| Post-Closeout Program Inco                   | me (PCPI) Balance Inf | formation       |            |                | <u>RLF Form and Instructions</u> <u>EXIT</u> <u>Sample Post-Closeout Report (PDF)</u> EXIT                                                                       |                              |                          |                     |
| Total PCPI Balance 😣                         |                       | \$12,500.00     |            |                |                                                                                                    |                              |                          |                     |
| Committed PCPI Balance 😣                     |                       | \$12,000.00     |            |                | <ul> <li>Temporary Submission Notes (No Notes Added)</li> </ul>                                                                                                  |                              | - Collapse               |                     |
| Uncommitted PCPI Balance 🥹                   |                       | \$500.00        |            |                | These notes are a temporary note to your regional representative to ask a questi<br>When the work package is approved, the temporary submission notes are delete | on or share comments a<br>d. | bout this work package.  |                     |
| As of this Date: 😣                           |                       | 12/31/2023      |            |                |                                                                                                    |                              |                          |                     |
| PCPI Earned in last 12 months: 0             |                       | \$250.00        |            |                |                                                                                                    |                              |                          |                     |
| PCPI Expended in last 12 months: V           | D                     | Yes             |            |                |                                                                                                    |                              | 11.                      |                     |
| is additional regram meane expected in       | •<br>•                |                 |            |                |                                                                                                    |                              |                          |                     |
| Post-Closeout Report                         |                       |                 |            |                |                                                                                                    |                              |                          |                     |
| Submission date for most recent Post-Close   | eout Report: 😣        |                 | 10/31/2023 |                |                                                                                                    |                              |                          |                     |
| ls a Post-Closeout Report still required?: 😣 |                       |                 | Yes        |                |                                                                                                    |                              |                          |                     |
|                                              |                       |                 |            |                |                                                                                                    |                              |                          |                     |
|                                              |                       |                 |            |                |                                                                                                    |                              |                          |                     |
|                                              |                       |                 |            |                |                                                                                                    |                              |                          |                     |
| Edit Info Submit for Approval                |                       |                 |            |                |                                                                                                    |                              |                          |                     |
|                                              |                       |                 |            |                |                                                                                                    |                              |                          |                     |
| (2)                                          |                       |                 |            |                |                                                                                                    |                              |                          |                     |
|                                              |                       |                 |            |                |                                                                                                    |                              |                          |                     |
|                                              |                       |                 |            |                |                                                                                                    |                              |                          |                     |

When your RLF form has been submitted, your EPA Project Officer will electronically receive the form for regional review.

| ACRES Help Desk |                           |  |  |  |
|-----------------|---------------------------|--|--|--|
| Email           | Acres_help@epa.gov        |  |  |  |
| Phone           | 703-284-8212              |  |  |  |
| Day/Time        | Mon – Thurs/ 9am -5pm EST |  |  |  |